## Windows10 にて Internet Explorer を起動する手順

デスクトップの左下の『ここに入力して検索』をクリックします。(赤色枠部分)
※赤い線で×の印で記しているアイコン箇所は『Edge』というブラウザです。
『Internet Explorer』ではございませんので、こちらから起動しないようご注意下さい。

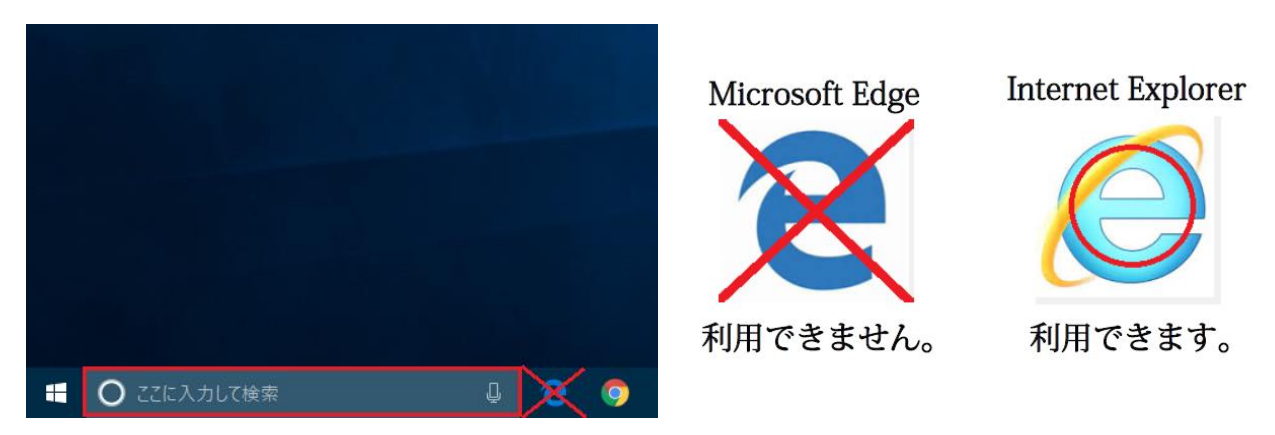

2.『ここに入力して検索』のワード欄に『ie』と入力します。(赤色枠部分)
入力後に表示された項目に Internet Explorer のアイコンがございますので、
こちらをクリックします。(黄色枠部分)

| =   | ▣ ` ⊕                                  | 71N9- V |   |
|-----|----------------------------------------|---------|---|
| ŵ   | 最も一致する検索結果                             |         |   |
| 0 ( | <b>Internet Explorer</b><br>デスクトップ アプリ |         |   |
|     | アプリ                                    |         |   |
|     | e Microsoft Edge                       |         |   |
|     | 検索候補                                   |         |   |
|     | ✓ ie - Web 結果を見る                       | >       |   |
|     |                                        |         |   |
|     |                                        |         |   |
|     |                                        |         |   |
|     |                                        |         |   |
|     |                                        |         |   |
|     |                                        |         |   |
| ٢   |                                        |         |   |
| 2   |                                        |         |   |
|     | بر<br>ie                               |         | е |

Internet Explorer を起動後に正常に動作するかご確認頂けますでしょうか。

以上、ご確認の程宜しくお願いいたします。